## Visualizar un llamado a expresiones de interés y presentar una solicitud

Aspectos generales: Las OSC asociadas pueden visualizar los llamados a expresiones de interés publicados por los organismos de las Naciones Unidas para establecer posibles asociaciones y presentar solicitudes respecto a estos. Esta guía permite a las OSC asociadas completar las acciones que se detallan a continuación relativas a ver un llamado a expresiones de interés y a presentar solicitudes respecto a este:

- Ver y descargar datos de un llamado a expresiones de interés (fechas límite de solicitud, antecedentes, objetivos, criterios de selección)
- Enviar preguntas y solicitar aclaraciones sobre el llamado a expresiones de interés
- Descargar la respuesta del organismo de las Naciones Unidas a todas las consultas sobre el llamado a expresiones de interés
- Descargar la solicitud de nota conceptual específica del organismo
- Enviar una solicitud de nota conceptual en respuesta a un llamado a expresiones de interés
- Editar la solicitud de nota conceptual presentada

| Pasos | Descripción                                                       | Acción                                                                                                    | Notas                                                                                                    |  |
|-------|-------------------------------------------------------------------|----------------------------------------------------------------------------------------------------|----------------------------------------------------------------------------------------------------|--|
| 1     | Ver llamados a<br>expresiones de<br>interés                       | En la barra de navegación de la<br>izquierda, haga clic en el icono<br>Oportunidades <i>de asociación</i> (1)<br>para acceder a la página<br><i>Oportunidades de asociación</i> . | Desde esta accederá a la página Aspectos generales.<br>Puede buscar un llamado a expresiones de interés concreto por medio de los filtros de la página<br>Aspectos generales.                                                                                                    |  |
|       |                                                                   |                                                                                                    | También puede hacer clic en la pestaña <i>Marcados</i> para ver los llamados a<br>expresiones de interés que haya usted marcado previamente. Puede buscar<br>un llamado a expresiones de interés concreto por medio de los filtros.                                                                                                    |  |
| 2     | Ver llamados a<br>expresiones de<br>interés                       | Haga clic en el nombre del<br>llamado a expresiones de<br>interés que desea ver                                                                                                   | Será dirigido a la página del llamado a expresiones de interés.                                                                                                    |  |
| 3     | Llamado a<br>expresiones<br>de interés –<br>Aspectos<br>generales | Ver un resumen del llamado a<br>expresiones de interés en la<br>pestaña <i>Aspectos generales</i>                                                                                 | <ul> <li>Puede ver el <i>Cronograma</i> del llamado a expresiones de interés (1). Este se compone de Fecha de publicación, Fecha límite de aclaración de solicitudes, Fecha límite de solicitud Notificación de resultados y Fecha de inicio prevista.</li> <li>Puede ver los <i>Datos del proyecto</i> (2) del Llamado a expresiones de interés. Estos datos incluyen: <ul> <li>Título del proyecto</li> <li>Coordinador(es) del proyecto/programa</li> <li>País y ubicación más específica (pase el ratón por encima de los marcadores para ver los nombres de las ubicaciones concretas)</li> <li>Sector(es) y ámbito(s) de especialización</li> <li>Emitido por (qué organismos de las Naciones Unidas emitieron el llamado a expresiones de interés)</li> <li>Antecedentes del proyecto</li> <li>Resultados previstos</li> <li>Otra información</li> </ul> </li> </ul> |  |

|  | - Principales fechas (conforme a lo indicado en el Cronograma) |
|--|----------------------------------------------------------------|
|  |                                                                |
|  |                                                                |
|  |                                                                |
|  |                                                                |
|  |                                                                |
|  |                                                                |
|  |                                                                |
|  |                                                                |
|  |                                                                |
|  |                                                                |
|  |                                                                |
|  |                                                                |

|    |                                                                                                    |                                                                                                    | <ul> <li>Puede descargar el <i>Modelo de nota conceptual</i> (3) específico del organismo en cuestión para presentar una solicitud a este llamado a expresiones de interés. Si no utiliza el modelo de nota conceptual específico del organismo para presentarla, puede que su solicitud sea descartada.</li> <li>Puede ver la <i>Respuesta de las Naciones Unidas a las solicitudes adicionales de aclaración/información</i> (4). Una vez subido, se obtendrá un PDF descargable en el que se recoge la respuesta del organismo de las Naciones Unidas a todas las preguntas planteadas con relación al llamado a expresiones de interés. Tenga en cuenta que el organismo de las Naciones Unidas puede combinar las preguntas similares en una única respuesta.</li> <li>Puede <i>Solicitar aclaraciones/información adicional</i> (5). Tenga presente que no será posible presentar solicitudes adicionales una vez superada la fecha límite.</li> <li>Puede ver los <i>Criterios de selección</i> (6) para este llamado a expresiones de interés. Si el organismo ha incluido ponderaciones para cada criterio, estos también serán visibles (de un total de 100). Si el llamado a expresiones de interés cuenta con criterios no ponderados, no figurará el número o valor de dichas ponderaciones.</li> </ul> |
|----|----------------------------------------------------------------------------------------------------|----------------------------------------------------------------------------------------------------|----------------------------------------------------------------------------------------------------|
| За | Descargar el<br>modelo de<br>nota<br>conceptual                                                              | En la página de aspectos<br>generales del llamado a<br>expresiones de interés: Haga<br>clic en el icono <i>Descarga</i> (1)<br>para descargar un modelo de<br>nota conceptual                                                                                                    | Cada modelo de nota conceptual del llamado a expresiones de interés es específico del organismo<br>que publicó el llamado. Utilice el modelo de nota conceptual correcto, ya que las solicitudes<br>presentadas con un modelo incorrecto podrán ser descartadas.                                                                                                    |
| 3b | Solicitar<br>aclaraciones/infor<br>mación adicional                                                          | En la página de aspectos<br>generales del llamado a<br>expresiones de interés: Haga<br>clic en las tres viñetas<br>verticales (1) y en <i>+Añadir</i><br><i>nueva solicitud</i> (2) para abrir<br>el cuadro de diálogo.<br>Escriba su solicitud y haga<br>clic en <i>OK</i> (3) para<br>presentarla. | Tenga en cuenta que no puede solicitar aclaraciones/información adicional una vez que haya pasado<br>la fecha límite para realizar dichas solicitudes.<br>Puede ver las solicitudes anteriores que usted ha remitido, así como las presentadas por su<br>organización haciendo clic en el icono <i>Ver detalles</i>                                                                                                    |
| 3c | Ver la respuesta<br>de las Naciones<br>Unidas a la<br>solicitud de<br>aclaraciones/infor<br>mación adicional | En la página de aspectos<br>generales del llamado a<br>expresiones de interés:<br>Haga clic en el documento<br>súbito bajo el subencalzado<br>Respuesta de la Naciones Unidas<br>a la solicitud de<br>aclaraciones/información<br>adicional                                                          | Tenga presente que las Naciones Unidas únicamente enviarán respuestas a la solicitud de<br>aclaraciones/información adicional una vez que se haya superado la fecha límite para el envío de<br>estas solicitudes.                                                                                                    |

| 4 | Envío de nota<br>conceptual | Haga clic en la pestaña <i>Envío de nota conceptual</i> (1) para presentar una nota conceptual. | Asegúrese de haber completado la nota conceptual con el modelo facilitado por el organismo de las Naciones Unidas que publica el llamado a expresiones de interés. Puede encontrar el modelo de nota conceptual en la pestaña <i>Aspectos generales</i> .                                                       |
|---|-----------------------------|-------------------------------------------------------------------------------------------------|----------------------------------------------------------------------------------------------------|
|   |                             |                                                                                                 | Asegúrese de presentar la nota conceptual dentro de la fecha límite para el llamado a expresiones de interés. La fecha límite de solicitud se indica bajo el recuadro <i>Subir archivo</i> . No puede presentar una solicitud para un llamado a expresiones de interés después de la fecha límite de solicitud. |

|   |                                           | Haga clic en <i>Subir archivo</i> (2)<br>para subir la solicitud de nota<br>conceptual<br>Marque la casilla (3) para<br>confirmar que el perfil de su<br>organización está actualizado.<br>Haga clic en el icono <i>Enviar</i><br>para enviar la solicitud de nota<br>conceptual | En el caso de las ONGI, tenga presente que las oficinas de la sede no pueden solicitar notas conceptuales. Las ONGI deberán cambiar al perfil de la oficina de país relacionada con la ubicación del llamado a expresiones de interés para presentar sus solicitudes de nota conceptual.<br>Asegúrese de que su perfil está actualizado antes de enviar la nota conceptual. Puede hacer clic en <i>Ver su perfil</i> para confirmar que su perfil está actualizado o para editarlo. Marque <i>Confirmo que mi perfil está actualizado</i> . El perfil de su organización será visualizado como parte del procedimiento de evaluación de la nota conceptual.<br>Tenga presente que las organizaciones con perfiles incompletos no pueden presentar solicitudes para oportunidades en el UN Partner Portal. |
|---|-------------------------------------------|----------------------------------------------------------------------------------------------------|----------------------------------------------------------------------------------------------------|
|   |                                           |                                                                                                    | haga clic en Enviar para presentar la nota conceptual.                                                                                                    |
| 5 | Resultados                                | Haga clic en la pestaña<br><i>Resultados</i> (1) para ver el<br>resultado del llamado a<br>expresiones de interés.                                                                                                    | Puede ver el resultado de este llamado a expresiones de interés o cuándo se notificarán los<br>resultados. Recibirá una notificación por correo electrónico y durante la solicitud en la función de<br>notificaciones.                                                                                                    |
|   |                                           |                                                                                                    | También puede ver los comentarios planteados con relación a su solicitud.                                                                                                    |
| 6 | Editar la solicitud de<br>nota conceptual | Haga clic en el icono Sus<br>solicitudes (1) en la barra de<br>navegación de la izquierda para<br>acceder a la página de las<br>solicitudes que usted ha<br>presentado.                                                                                                    | En la pestaña <i>Llamados a expresiones de interés</i> puede utilizar los filtros para encontrar la solicitud de<br>su organización.<br>Cuando haga clic en el <i>Identificador</i> de la solicitud será redirigido a la página de aspectos generales<br>del llamado a expresiones de interés.                                                                                                    |
|   |                                           | Haga clic en el <i>Identificador de<br/>llamado a expresiones de interés</i><br>(2) de la solicitud que desea<br>editar.                                                                                                    |                                                                                                    |
| 7 | Editar la solicitud de<br>nota conceptual | Haga clic en la pestaña <i>Envío de nota conceptual</i> (1) para revisar la nota conceptual presentada.                                                                                                    | Puede ver la nota conceptual presentada haciendo clic en el documento en el recuadro <i>Envío de nota conceptual</i> , que le permitirá descargar la nota conceptual en su computadora.<br>Cuando haga clic en el icono de la papelera aparecerá un mensaje para confirmar la eliminación.                                                                                                    |
|   |                                           | Haga clic en el icono de<br>papelera para borrar la nota<br>conceptual (2).                                                                                                    | Únicamente puede eliminar su solicitud de nota conceptual antes de la fecha límite de envío del<br>llamado a expresiones de interés.                                                                                                    |
|   |                                           | Si está seguro de que desea<br>borrar la nota conceptual, haga<br>clic en <i>Sí, borrar</i> (3).                                                                                                    | Puede volver a enviar una nueva nota conceptual, siempre y cuando no se haya superado la fecha<br>límite de solicitud del llamado a expresiones de interés.                                                                                                    |

| Pasos | Descripción                                    | Acción                                                                                                    | Notas                                                                                                    |
|-------|------------------------------------------------|----------------------------------------------------------------------------------------------------|----------------------------------------------------------------------------------------------------|
| 1     | Ver llamados<br>a<br>expresiones<br>de interés | En la barra de navegación<br>de la izquierda, haga clic<br>en el icono <i>Oportunidades</i><br><i>de asociación</i> (1) para<br>acceder a la página<br><i>Oportunidades de</i><br><i>asociación</i> . | Desde esta accederá a la página <i>Aspectos generales</i> .<br>Puede buscar un llamado a expresiones de interés concreto por medio de<br>los filtros de la página <i>Aspectos generales</i> . También puede hacer clic en la<br>pestaña <i>Marcados</i> para ver los llamados a expresiones de interés que haya<br>usted marcado previamente. |
| 2     | Ver llamados<br>a<br>expresiones<br>do intorós | Haga clic en el nombre del<br>llamado a expresiones de<br>interés que desea ver                                                                                                    | Puede buscar un llamado a expresiones de interés concreto por medio de los filtros.<br>Será dirigido a la página del llamado a expresiones de interés.                                                                                                    |

## PASO 1 • • UNPP 55 Dashboard 0 Partnership Opportunities Partnership Opportunities OVERVIEW PINNED Your Ê Applications \* Profile Tanzania, United Republic of Resource 0 Sector & Area of Specialization UN Agency Library Select sector & area of specialization ✓ Choose -CLEAR SEARCH 1-1 of 1 results Logged in as: International Action for Project Title Country Sector & Area of Specialization **UN** Agency **Application Deadline** Estimated Start Date 2 Humanitarian Assistance PASO 2 Improving Employment Opportunities for Out of Tanzania, United Education, Livelihoods UNICEF 06 Nov 2018 30 Nov 2018 School Children in Urban Republic of Areas United Rows per page: 10 💌 1 of 1 < 1 Kingdom -~ ⑦ Help HQ

| Pasos | Descripción                              | Acción                                                                  | Notas                                                                                                    |
|-------|------------------------------------------|-------------------------------------------------------------------------|----------------------------------------------------------------------------------------------------|
| 3     | Llamado a<br>expresiones<br>de interés – | Ver un resumen del<br>llamado a expresiones de<br>interés en la pestaña | Puede ver el <i>Cronograma</i> del llamado a expresiones de interés (1). Este se compone de Fecha de publicación, Fecha límite de aclaración de solicitudes, Fecha límite de solicitud Notificación de resultados y Fecha de inicio prevista.                                                                                                    |
|       | Aspectos<br>generales                    | Aspectos generales                                                      | <ul> <li>Puede ver los <i>Datos del proyecto</i> (2) del Llamado a expresiones de interés. Estos datos incluyen: <ul> <li>Título del proyecto</li> <li>Coordinador(es) del proyecto/programa</li> <li>País y ubicación más específica (pase el ratón por encima de los marcadores para ver los nombres de las ubicaciones concretas)</li> <li>Sector(es) y ámbito(s) de especialización</li> <li>Emitido por (qué organismos de las Naciones Unidas emitieron el llamado a expresiones de interés)</li> <li>Antecedentes del proyecto</li> <li>Resultados previstos</li> <li>Otra información</li> <li>Adjuntos</li> <li>Principales fechas (conforme a lo indicado en el <i>Cronograma</i>)</li> </ul> </li> </ul> |
|       |                                          |                                                                         | Puede descargar el <i>Modelo de nota conceptual</i> (3) específico del organismo en cuestión para presentar una solicitud a este llamado a expresiones de interés. Si no utiliza el modelo de nota conceptual específico del organismo para presentarla, puede que su solicitud sea descartada.                                                                                                    |
|       |                                          |                                                                         | Puede ver la <i>Respuesta de las Naciones Unidas a las solicitudes adicionales de aclaración/información</i> (4). Una vez subido, se obtendrá un PDF descargable en el que se recoge la respuesta del organismo de las Naciones Unidas a todas las preguntas planteadas con relación al llamado a expresiones de interés. Tenga en cuenta que el organismo de las Naciones Unidas puede combinar las preguntas similares en una única respuesta.                                                                                                    |
|       |                                          |                                                                         | Puede Solicitar aclaraciones/información adicional (5). Tenga presente que no será posible presentar solicitudes adicionales una vez superada la fecha límite.                                                                                                    |
|       |                                          |                                                                         | Puede ver los <i>Criterios de selección</i> (6) para este llamado a expresiones de interés. Si el organismo ha incluido ponderaciones para cada criterio, estos también serán visibles (de un total de 100). Si el llamado a expresiones de interés cuenta con criterios no ponderados, no figurará el número o valor de dichas ponderaciones.                                                                                                    |

## 8 Ω UNPP PASO 3 Dashboard OPEN SELECTION Published Improving Employment Opportunities for Out of School Children in Urban Areas Partnership Opportunities RESULTS OVERVIEW CONCEPT NOTE SUBMISSION Your Ê Applications \$ Profile Timeline 🕕 Resource 0 Library 03 Nov 2018 06 Nov 2018 30 Nov 2018 . . . 06 Nov 2018 04 Nov 2018 🔴 Posted 😑 Clarification Request Deadline 🛛 🌒 Application Deadline 🍵 Notification of results 🛛 🖨 Estimated start date Project Details 2 Concept Note Template 3 CEF/TZA/2018/078 Improving Employment Opportunities for Out of School Children in Urban Areas UN Response to Requests for Additional Information/Clarifications Shevonne Chan UN Response will be available after Clarification Request Deadline date. Tanzania, United Republic of 6 Requests for additional Information/Clarifications : Bumba Mogadishu Uganda Kenya Butembo Eldoret 1 Request(s) VIEW DETAILS blic of Democratic ongo Republic of Nairobi Rwanda the Congo Mwanza Selection Criteria 6 Arusha Burundi Mombasa Kikwi Local experience and presence Kalemie Kananga Tanzania Seychelles Dar es Salaam Cost effectiveness Logged in as: International Action for Humanitarian Assistance-Tanzania Project management alanje

Comoros

Mzuzi

Lubumbashi

Kitwe

Tanzania, United V Republic of

Angola

(?) Help

Innovative approach

| Pasos   | Descripción                                                                                              | Acción                                                                                                    |                                                                                                    | Notas                                                                                                    |                                                          |
|---------|----------------------------------------------------------------------------------------------------|----------------------------------------------------------------------------------------------------|----------------------------------------------------------------------------------------------------|----------------------------------------------------------------------------------------------------|----------------------------------------------------------|
| За      | Descargar el modelo de<br>nota conceptual                                                                | En la página de aspectos generales del<br>llamado a expresiones de interés:<br>Haga clic en el icono <i>Descarga</i> (1) para<br>descargar un modelo de nota conceptual.                                                                                                    | Cada modelo de nota conceptual del llamado a expresiones de interés es específico del organismo<br>que publicó el llamado. Utilice el modelo de nota conceptual correcto, ya que las solicitudes<br>presentadas con un modelo incorrecto podrán ser descartadas. |                                                                                                    |                                                          |
| 3b      | Puede solicitar<br>aclaraciones/información<br>adicional                                                 | En la página de aspectos generales del<br>llamado a expresiones de interés:<br>Haga clic en las tres viñetas verticales (1) y<br>en +Añadir nueva solicitud (2) para abrir<br>el cuadro de diálogo.<br>Escriba su solicitud y haga clic en OK (3)                               | Tenga en cuenta que no pu<br>fecha límite para realizar di<br>Puede ver las solicitudes ar<br>organización haciendo clic                                                                                                    | iede solicitar aclaraciones/información adicion<br>ichas solicitudes.<br>nteriores que usted ha remitido, así como las p<br>en el icono <i>Ver detalles</i> | nal una vez que haya pasado la<br>presentadas por su     |
| 3c      | Ver la respuesta de las<br>Naciones Unidas a la<br>solicitud de<br>aclaraciones/información<br>adicional | para presentarla.<br>En la página de aspectos generales del<br>llamado a expresiones de interés:<br>Haga clic en el documento subido bajo el<br>subencabezado <i>Respuesta de las Naciones</i><br><i>Unidas a la solicitud de</i><br><i>aclaraciones/información adicional.</i> | Tenga presente que las Nac<br>aclaraciones/información a<br>solicitudes.                                                                                                    | ciones Unidas únicamente enviarán respuesta<br>adicional una vez que se haya superado la fech                                                               | es a la solicitud de<br>na límite para el envío de estas |
|         |                                                                                                    |                                                                                                    |                                                                                                    | Requests for additional Information/Clarifications 1 Request(s)                                                                                             | VIEW DETAILS                                             |
|         |                                                                                                    |                                                                                                    |                                                                                                    | This is a new request for an additional information/cla                                                                                                    | arification ×                                            |
| PASO 3a | Concept Note Template                                                                                    |                                                                                                    | PASO 3b                                                                                                    | 03 Nov 2018                                                                                                    |                                                          |
|         |                                                                                                    |                                                                                                    |                                                                                                    | Comments<br>Enter additional details<br>Required                                                                                                    |                                                          |
| PASO 3c | UN Response to Requests for Ad                                                                           | ditional Information/Clarifications                                                                                                    |                                                                                                    | C,                                                                                                    | ANCEL OK                                                 |
|         |                                                                                                    |                                                                                                    |                                                                                                    |                                                                                                    |                                                          |

| Pasos | Descripción                 | Acción                                                                                          | Notas                                                                                                    |
|-------|-----------------------------|-------------------------------------------------------------------------------------------------|----------------------------------------------------------------------------------------------------|
| 4     | Envío de nota<br>conceptual | Haga clic en la pestaña <i>Envío de nota conceptual</i> (1) para presentar una nota conceptual. | Asegúrese de haber completado la nota conceptual con el modelo facilitado por el organismo de las Naciones Unidas que publica el llamado a expresiones de interés. Puede encontrar el modelo de nota conceptual en la pestaña Aspectos generales.                                                                                                |
|       |                             | Haga clic en <i>Subir archivo</i> (2) para subir<br>la solicitud de nota conceptual             | Asegúrese de presentar la nota conceptual dentro de la fecha límite para el llamado a expresiones de interés. La fecha límite de solicitud se indica bajo el recuadro <i>Subir archivo</i> . No puede presentar una solicitud para un llamado a expresiones de interés después de la fecha límite de solicitud.                                  |
|       |                             | que el perfil de su organización está<br>actualizado.                                           | En el caso de las ONGI, tenga presente que las oficinas de la sede no pueden solicitar notas conceptuales. Las ONGI deberán cambiar al perfil de la oficina de país relacionada con la ubicación del llamado a expresiones de interés para presentar sus solicitudes de nota conceptual.                                                         |
|       |                             | Haga clic en el icono <i>Enviar</i> para enviar<br>la solicitud de nota conceptual              | Asegúrese de que su perfil está actualizado antes de enviar la nota conceptual. Puede hacer clic en Ver su perfil para confirmar que su perfil está actualizado o para editarlo. Marque Confirmo que mi perfil está actualizado. El perfil de su organización será visualizado como parte del procedimiento de evaluación de la nota conceptual. |
|       |                             |                                                                                                 | Tenga presente que las organizaciones con perfiles incompletos no pueden presentar solicitudes para oportunidades en el UN Partner Portal.                                                                                                    |
|       |                             |                                                                                                 | Una vez que se haya subido la nota conceptual y se haya confirmado que el perfil está actualizado, haga clic en Enviar para presentar la nota conceptual.                                                                                                    |

|                    | UNPP                                      |                                                                                                    |
|--------------------|-------------------------------------------|----------------------------------------------------------------------------------------------------|
| ₽                  | Dashboard<br>Partnership<br>Opportunities | OPEN SELECTION  C Improving Employment Opportunities for Out of School Children in Urban Areas                                                                                                    |
| I                  | Your<br>Applications                      | OVERVIEW CONCEPT NOTE SUBMISSION RESULTS                                                                                                    |
| x                  | Profile                                   | Concent Note                                                                                                    |
| 9                  | Resource<br>Library                       | Please ensure that the Concept Note is submitted using the template provided by the UN agency that published the Call for Expressions of Interest. Concept notes not adhering to the agency-mandated template may be disqualified. |
| ogged i<br>ternati | n as:<br>onal Action for                  | Application deadline: 06 Nov 201 Confirm that my profile is up to date Last profile update: 12 Oct 2018. Not sure? View your profile.                                                                                              |

PASO 4

| Pasos | Descripción | Acción                                                                                                    | Notas                                                                                                    |
|-------|-------------|----------------------------------------------------------------------------------------------------|----------------------------------------------------------------------------------------------------|
| 5     | Resultados  | Haga clic en la pestaña <i>Resultados</i> (1)<br>para ver el resultado del llamado a<br>expresiones de interés. | Puede ver el resultado de este llamado a expresiones de interés o cuándo se notificarán los resultados. Recibirá una notificación por correo electrónico y durante la solicitud en la función de notificaciones.<br>También puede ver los comentarios planteados con relación a su solicitud. |

## • • UNPP PASO 5 55 Dashboard OPEN SELECTION : Published Partnership Opportunities < Improving Employment Opportunities for Out of School Children in Urban Areas CONCEPT NOTE SUBMISSION OVERVIEW RESULTS Your Applications Ê \$ Profile Result Feedback to partner Resource Library Ø Notification of results will be made by: 06 Nov 2018 No feedback available.

| Pasos | Descripción                                     | Acción                                                                                                    | Notas                                                                                                    |
|-------|-------------------------------------------------|----------------------------------------------------------------------------------------------------|----------------------------------------------------------------------------------------------------|
| 6     | Editar la<br>solicitud de<br>nota<br>conceptual | <ul> <li>Haga clic en el icono Sus solicitudes</li> <li>(1) en la barra de navegación de la izquierda para acceder a la página de las solicitudes que usted ha presentado.</li> <li>Haga clic en el Identificador de Ilamado a expresiones de interés (2) de la solicitud que desea editar.</li> </ul> | En la pestaña <i>Llamados a expresiones de interés</i> puede utilizar los filtros para encontrar la solicitud de<br>su organización. Cuando haga clic en el <i>Identificador</i> de la solicitud será redirigido a la página de<br>aspectos generales del llamado a expresiones de interés. |

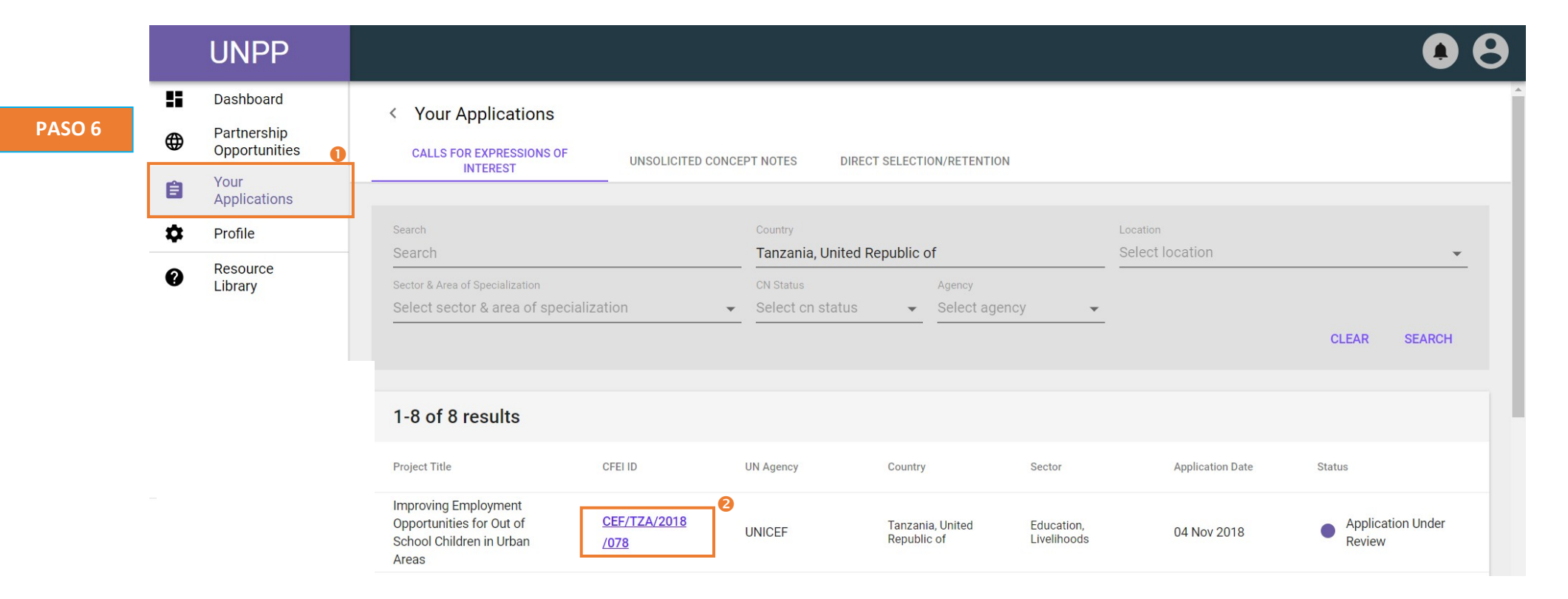

| Pasos | Descripción                       | Acción                                                                                                  | Notas                                                                                                    |
|-------|-----------------------------------|----------------------------------------------------------------------------------------------------|----------------------------------------------------------------------------------------------------|
| 7     | Editar la<br>solicitud de<br>nota | Haga clic en la pestaña <i>Envío de nota conceptual</i> (1) para revisar la nota conceptual presentada. | Puede ver la nota conceptual presentada haciendo clic en el documento en el recuadro <i>Envío de nota conceptual</i> , que le permitirá descargar la nota conceptual en su computadora. |
|       | conceptual                        | Haga clic en el icono de papelera para                                                                  | Cuando haga clic en el icono de la papelera aparecerá un mensaje para confirmar la eliminación.                                                                                         |
|       |                                   | borrar la nota conceptual (2).                                                                          | Únicamente puede eliminar su solicitud de nota conceptual antes de la fecha límite de envío del llamado a expresiones de interés.                                                       |
|       |                                   | Si está seguro de que desea borrar la                                                                   |                                                                                                    |
|       |                                   | nota conceptual, haga clic en <i>Sí, borrar</i> (3).                                                    | Puede volver a enviar una nueva nota conceptual, siempre y cuando no se haya superado la fecha límite de solicitud del llamado a expresiones de interés.                                |

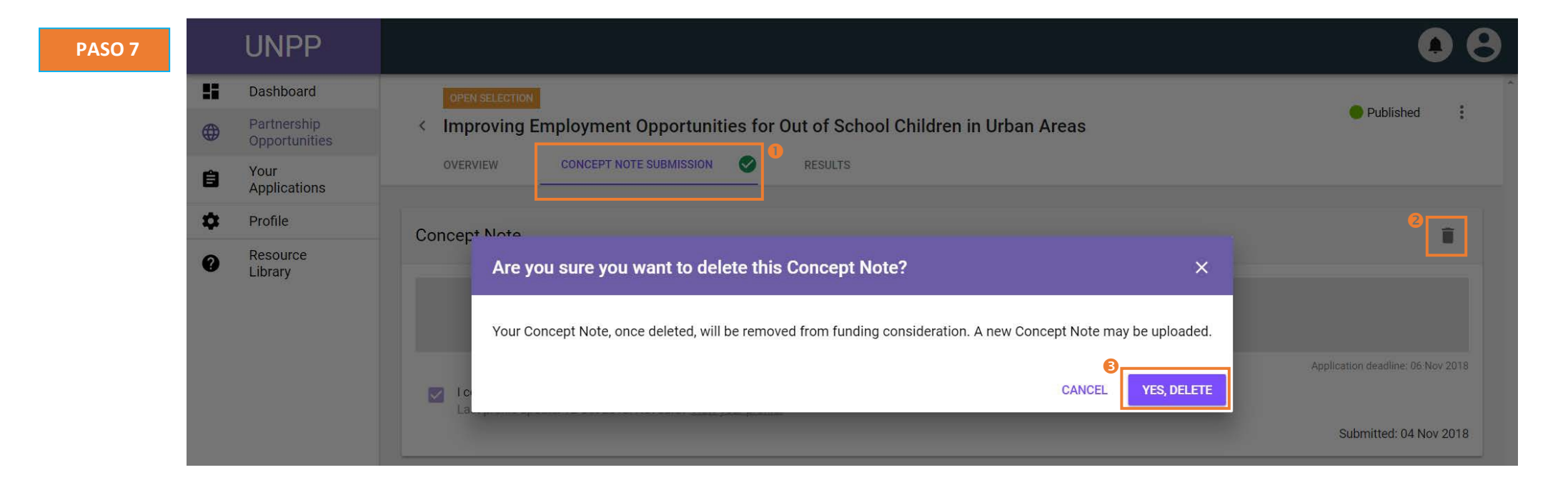